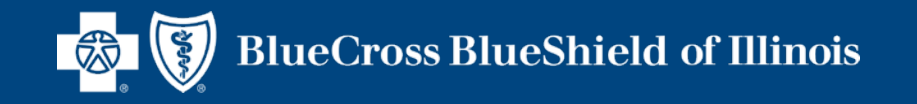

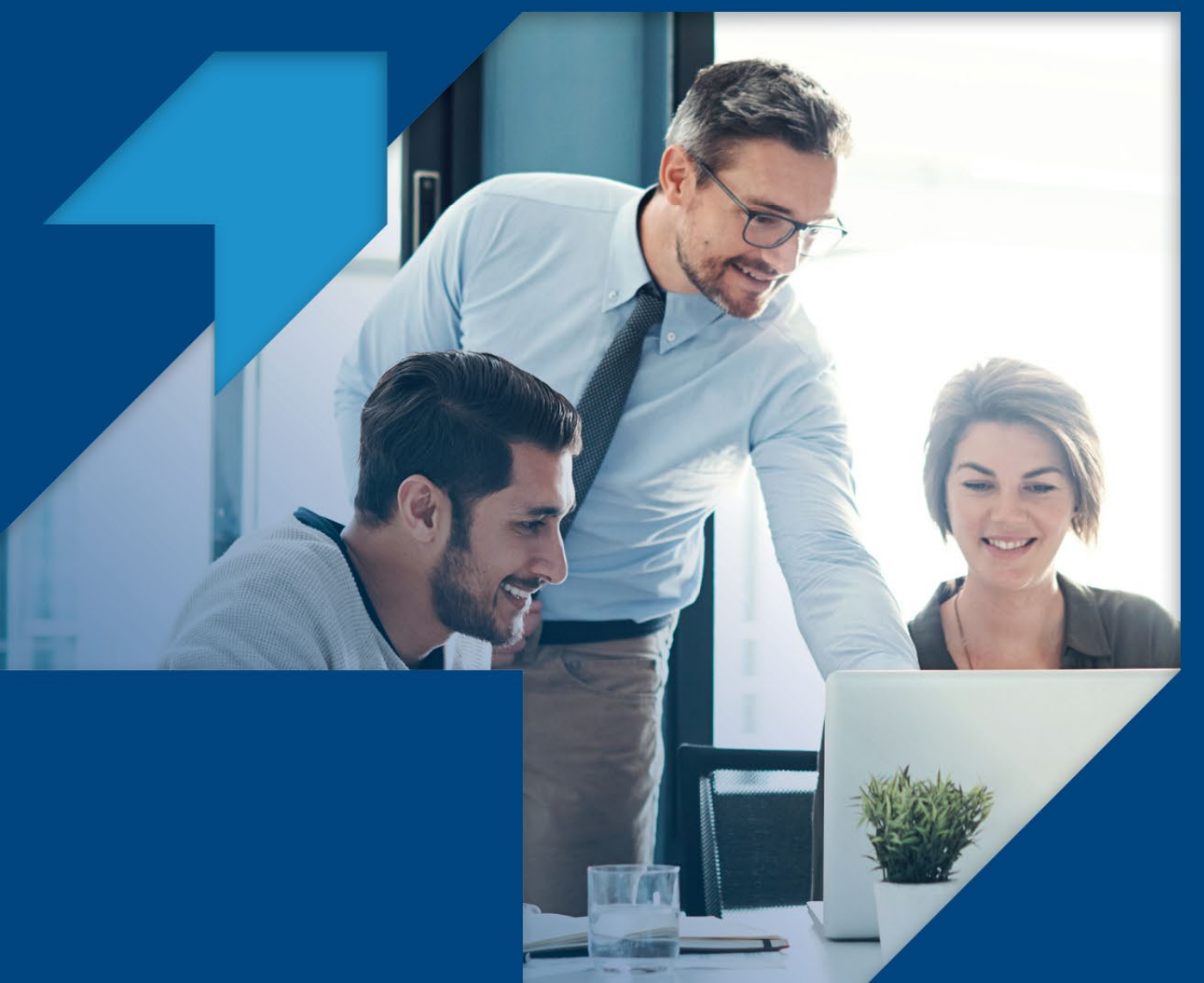

# Retail Producer Portal Agent Assisted Enrollment November 2023

Blue Cross and Blue Shield of Illinois, a Division of Health Care Service Corporation, a Mutual Legal Reserve Company, an Independent Licensee of the Blue Cross and Blue Shield Association

# **Before we get started...**

This training presentation focuses on Individual & Family Markets (IFM).

This presentation, and the information contained within it, is current as of November, 2. It is subject to change based on subsequent federal and state law, regulations and guidance.

The content is for **producer education and training purposes only** and should not be shared with a prospect, an applicant, member, group or the general public.

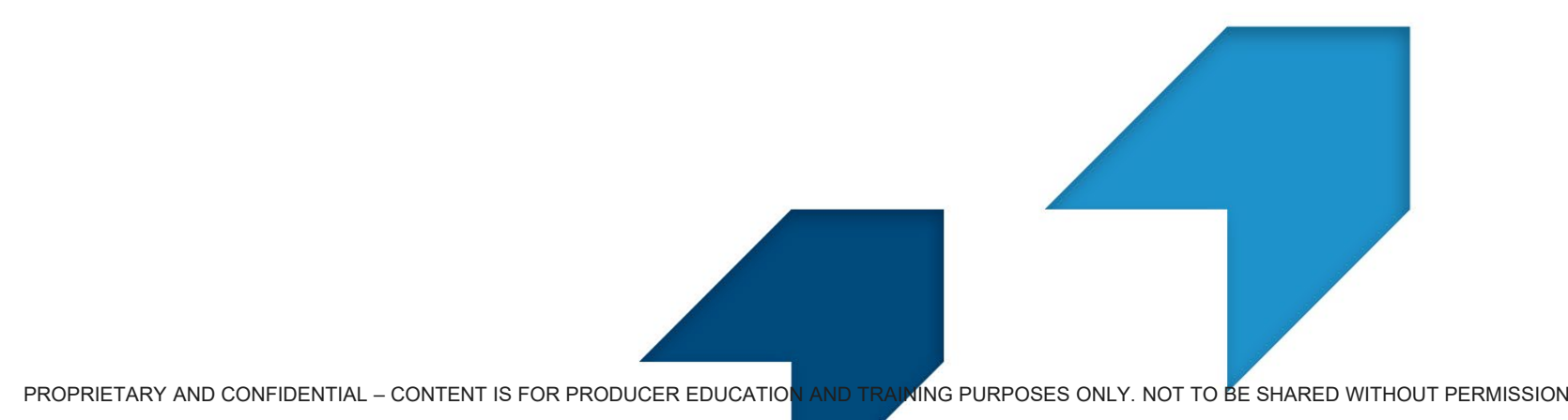

#### **Agent Assisted Enrollment Overview**

Starting in October 2022, the Retail Producer Portal (RPP) offered Agents an assisted, On Exchange enrollment solution. Powered by HealthSherpa, this flow allows an Agent to quote and enroll their clients exclusively in Blue plans (referred to as White Label solution), via the Enhanced Direct Enrollment (EDE) pathway. One of the most exciting features of the White Label solution and EDE pathway is that the Agent's NPN is <u>always</u> associated with the client's application so the Agent will not be dropped from the application. Enrolling a client via HealthSherpa While Label solution is also more expedient and efficient than going to HealthCare.gov directly.

Beginning **11/1/2023**, Agent express links via RPP will be disabled for Individual (Under 65) business. Agents are <u>only</u> able to use their express link for Medicare and 2023 SEP off-exchange Individual business.

Agents must be registered on the White Label Solution to obtain their "direct link". If they have not already registered with the White Label Solution for On Exchange, they need to do so now to assist with both On and Off Exchange client-directed shopping and enrollment on the White Label Solution. Again, using this direct link and the EDE pathway via the White Label Solution will maintain the Agent's NPN so the Agent will remain attached to the application. Agents will need the White Label Solution direct link to send quotes to clients.

Nothing is changing with the electronic direct enrollment for Off Exchange on RPP. The Off Exchange Enrollment Tab on RPP is **NOT** being replaced with the HealthSherpa White Label Solution Off Exchange option. It is especially recommended that Agents use the Enrollment Tab on RPP to submit Off Exchange applications. The HealthSherpa White Label Solution for Off Exchange (beginning 11/1/23) is in addition to the Enrollment Tab on RPP. **The Enrollment Tab is the fastest and easiest way to enroll a client for an Off Exchange policy**.

## **Creating an Account on HealthSherpa White Label Solution**

The first step to ensuring a smooth OE period, is to register for and create an account now and not wait until just before Open Enrollment.

To access the link to the White Label Solution:

- Log into RPP
- Select the Training tab
- Select the link for "Create an Account with HealthSherpa"

| Home                                                                                         | Client Info                                                     | E-Communication                      | Quotes | Resources | Training | Enrollment |  |  |  |
|----------------------------------------------------------------------------------------------|-----------------------------------------------------------------|--------------------------------------|--------|-----------|----------|------------|--|--|--|
| HealthSher                                                                                   | HealthSherpa On Exchange Enrollment Solution Training Materials |                                      |        |           |          |            |  |  |  |
| Create an Account with HealthSherpa     RPP Guide for Broker On Exchange Enrollment Solution |                                                                 |                                      |        |           |          |            |  |  |  |
| HealthSherpa Agent Platform Training                                                         |                                                                 |                                      |        |           |          |            |  |  |  |
| <ul> <li>FAQs for</li> <li>HealthSh</li> </ul>                                               | r Broker On Exchange<br>herpa Resource Cente                    | Enrollment Solution<br>er for Agents |        |           |          |            |  |  |  |

## **Creating an Account on HealthSherpa White Label Solution cont.**

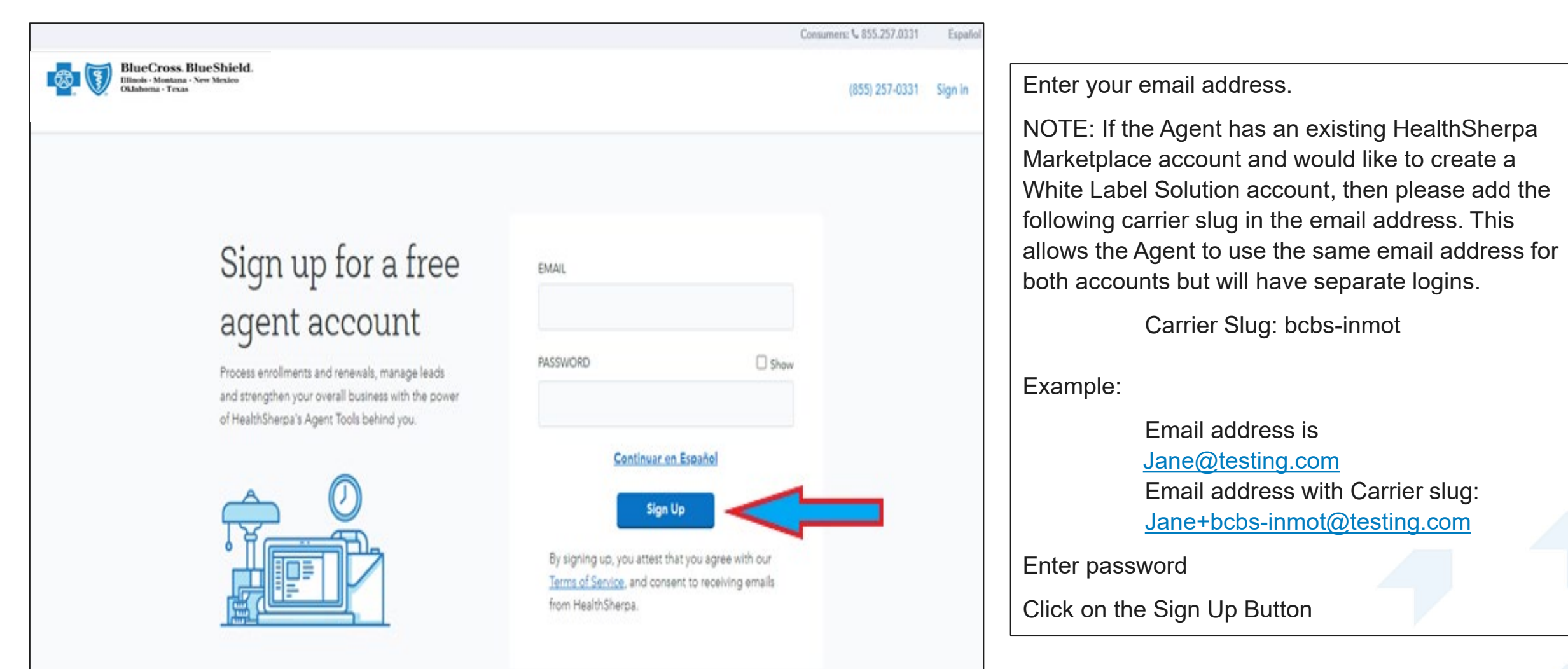

Complete the steps for creating an account. For additional assistance, please review our detailed <u>guide</u>. Once the Agent has finished all the necessary steps, they are ready to quote, enroll and service their clients.

#### Locating and Using the Direct Link on HealthSherpa White Label Solution

The Agent's direct link works like their previous express link on RPP. The Agent's NPN is captured with the direct link and all applications submitted through an Agent's direct link will have their NPN attached to the application.

From the Agent dashboard, access "Marketing" on the left panel. Click on Copy the "Direct Link" and the Agent can paste this link in an email and/or business website. This will direct clients to a customizable landing page where they can shop and enroll in plans on their own.

When clients click on the link, they are taken to the broker's uniquely branded enrollment site, where they can enter some information and click "See plans and prices" to start the quoting process. They have an option to shop directly themselves and apply for either On or Off exchange.

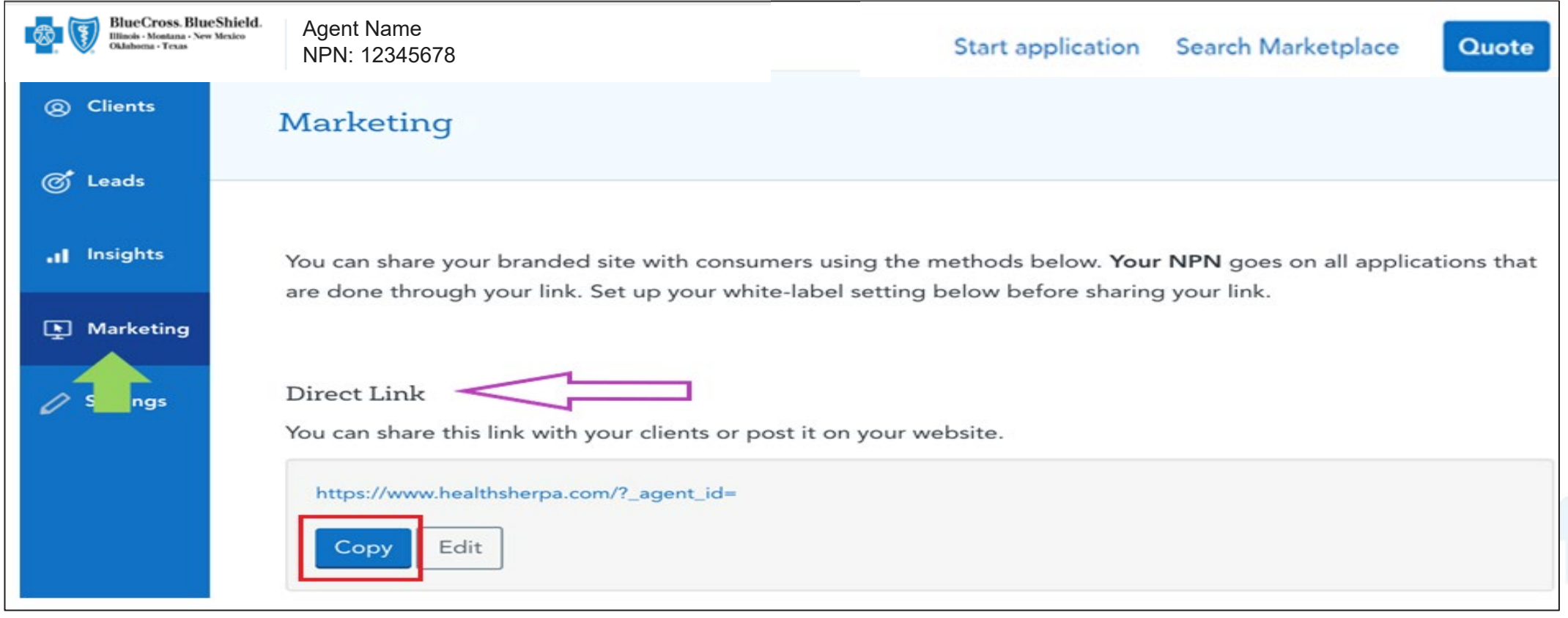

## **Customizing the Direct Link**

| arketing                                                                                                    |                                         |
|----------------------------------------------------------------------------------------------------|-----------------------------------------|
| alytics tools Branding                                                                                                    |                                         |
|                                                                                                    |                                         |
| Your free, custom ACA Marketing site                                                                                          |                                         |
| Let clients self-enroll                                                                                                    | Mark Smith Mark Smith NPN 23242312      |
| Clients can shop and enroll on their own. Scale your business online by sharing<br>your link via email, social media, or ads. | Easily find and affordable health plan. |
| Track their progress                                                                                                    | Zp code*                                |
| on your <u>Clients list</u> .                                                                                                 | Name<br>Email                           |
| Custom to you                                                                                                    | Phane                                   |
|                                                                                                    | See plans & prices                      |

| Generate            | Marketing URL                  |
|---------------------|--------------------------------|
| Base URL 🧿          |                                |
| https://enr         | oll.bcbs-inmot.com/?_agent_id= |
| Source              |                                |
| Medium              |                                |
| Campaign N          | lame                           |
| Language<br>English | Spanish                        |
| <b>C</b>            | Varketing Campaign URL         |

| Marketing                                                                                |                                                                                                    |
|------------------------------------------------------------------------------------------|----------------------------------------------------------------------------------------------------|
| Analytics tools Branding                                                                 |                                                                                                    |
| Add your company information                                                             |                                                                                                    |
| You can share your branded site with consumers using the methods below. Your NPN goes of | on all applications that are done through your link. Set up your white-label setting below before sharing your link. |
| Company name                                                                             | Company Phone                                                                                                    |

#### Customizing the Direct Link and your White Label Page with your Phone Number

To ensure your phone number is listed with your Direct link, please complete the following steps.

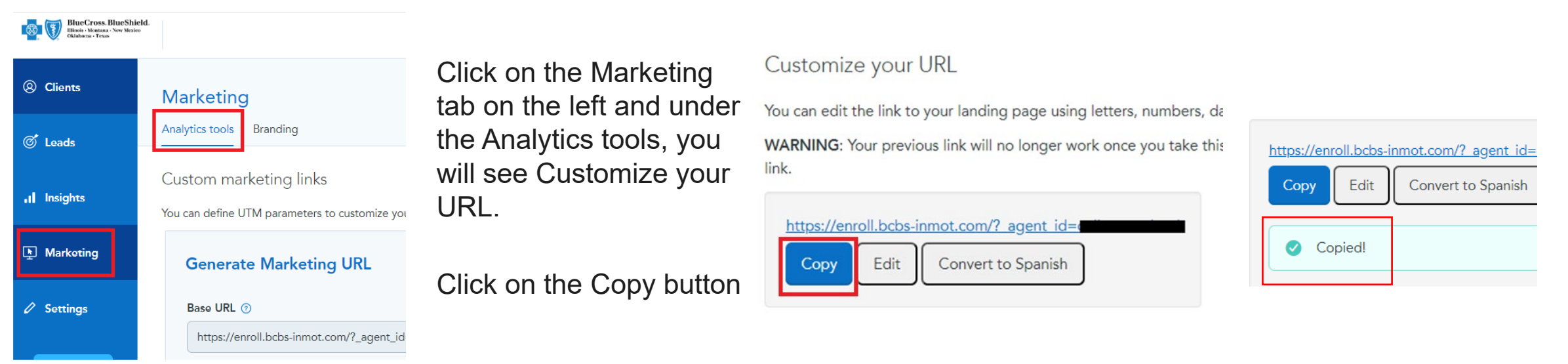

Once you see the "Copied" confirmation on the page, paste this into another document for adding your phone number.

https://enroll.bcbs-inmot.com/?\_agent\_id=

At the end of the direct link, add the following: <u>&call=phonenumber</u>, for example, see below.

https://enroll.bcbs-inmot.com/? agent id=

&call=6308246192

Adding this extension, will add your phone number to the top of your White Label page automatically You can send the updated direct link to your clients, post to a business website and/or social media page.

BlueCross.BlueShield. Read Shield Agent Name NPN: 12345678 Consumers: % 630.824.6192

Español

Sign in

#### **Off Exchange Enrollments**

Off Exchange enrollment can still be done via the Enrollment Tab on RPP. Nothing is changing with electronic Off Exchange application submissions. This is the preferred method for all Off Exchange applications.

Dental Only Applications can be submitted via the Enrollment Tab as well.

| Home       Client Info       E-Communication       Quotes       Resources       Training       Enrollment         Attention: 2023 Dental Only forms are now available for submission on the Enrollment tab!       Enrollment       Enrollment |                                       |                    |                                                              |                                                                                         |                              |                                                      |                   |  |
|----------------------------------------------------------------------------------------------------|---------------------------------------|--------------------|--------------------------------------------------------------|-----------------------------------------------------------------------------------------|------------------------------|------------------------------------------------------|-------------------|--|
| Agent Assisted Enrollment                                                                                                    |                                       |                    |                                                              |                                                                                         |                              |                                                      |                   |  |
| Producer Information                                                                                                    |                                       |                    |                                                              |                                                                                         |                              |                                                      |                   |  |
| Producer First Name                                                                                                    |                                       | Producer Last Name |                                                              | Company Name                                                                            |                              | Writing Producer Number*                             | Start Application |  |
| Home                                                                                                    | Client Info E-Comn                    | nunication Quotes  | Resources Training                                           | Enrollment                                                                              | Ilmont tob!                  |                                                      |                   |  |
| Agent As                                                                                                    | sisted Enrollment                     | only forms are nov | w available for subili                                       | Ission on the Enro                                                                      | innent tab.                  |                                                      |                   |  |
| Application Information                                                                                                    |                                       |                    |                                                              |                                                                                         |                              |                                                      |                   |  |
| Writing<br>1079005                                                                                                    | 928 Appendix Producer Number Appendix | pplicant Name      | Choose A<br>2023 Dent<br>Select On<br>2023 Medi<br>2023 Dent | pplication Form *<br>ial Application<br>e<br>ical/Dental Application<br>ial Application | Effective Date<br>11/01/2023 | Estimated Monthly Premium<br>More Information Needed |                   |  |
| Auti                                                                                                    | norization                            |                    |                                                              |                                                                                         |                              |                                                      |                   |  |

PROPRIETARY AND CONFIDENTIAL – CONTENT IS FOR PRODUCER EDUCATION AND TRAINING PURPOSES ONLY. NOT TO BE SHARED WITHOUT PERMISSION

#### **On Exchange Enrollments**

The Agent can access the White Label Solution from the Quotes Tab on RPP from the Enroll in On Exchange QHPs button, or by selecting the Apply for this Plan button after generating an RPP quote. Both options redirect to the White Label Solution Agent sign in page. Completing an application averages about 9 minutes.

| lome      | Client Info                    | E-Communication                                                       | Quotes Resour                                                  | ces Training                                       | Enrollment                                              |                                                 |                                                              |
|-----------|--------------------------------|-----------------------------------------------------------------------|----------------------------------------------------------------|----------------------------------------------------|---------------------------------------------------------|-------------------------------------------------|--------------------------------------------------------------|
| Click     | Here to learn<br>Here to regis | about important cha<br>ter with HealthSherp<br>ental Only forms are n | nges for On-Excha<br>a to enroll clients<br>ow available for s | ange consumer<br>in on-exchange<br>ubmission on th | enrollments, qu<br>qualified health<br>ne Enrollment ta | uote links and Express L<br>plans (QHPs)<br>ab! | inks.                                                        |
| licants   |                                |                                                                       |                                                                |                                                    | Enroll                                                  | n On Exchange QHPs HealthS                      | ng this link you will be redirected to<br>herpa Sign In page |
| Home      | Client Info                    | E-Communication                                                       | Quotes Res                                                     | sources Train                                      | ning Enrollme                                           | ent                                             |                                                              |
| off-Excha | ange On-Exch                   | ange                                                                  |                                                                |                                                    |                                                         | Save Proposal Send                              | I Quote View Additional Benefits                             |
|           |                                |                                                                       | Vie                                                            | ewing <b>14</b> of 14 mat                          | ching plans.                                            |                                                 |                                                              |
| 🗆 Blu     | ue Advantage                   | Bronze HMO 204                                                        |                                                                |                                                    |                                                         |                                                 | Summary of Benefits                                          |
| Netw      | vork                           | Deductible                                                            | Out-of-Pocke                                                   | t Coins                                            | surance                                                 | Office Visit                                    | Premium                                                      |
| Blue      | Advantage HMO                  | \$6,000                                                               | \$8,700                                                        | 50%                                                |                                                         | \$45 Copay                                      | \$334.95                                                     |
| Denta     | al Coverage 🔿 Y                | ∕es ○ No                                                              |                                                                |                                                    |                                                         |                                                 | Apply for this Plan >                                        |

# **On Exchange Enrollments**

Agents can either Run a Quote then apply, or Start application then quote. Either way works.

| BlueCross. BlueShield.<br>Illinois · Montana · New Mexico<br>Oklahoma · Texas | Agent Name<br>NPN: 12345678                                                              |                                                                                      |                                                       | Start application | Search Marketplace Quote                         |
|-------------------------------------------------------------------------------|------------------------------------------------------------------------------------------|--------------------------------------------------------------------------------------|-------------------------------------------------------|-------------------|--------------------------------------------------|
| BlueCross BlueShield.<br>Blass-Houting: Yes Works<br>Dashboard                |                                                                                          |                                                                                      | Write a new application       Run a quote   Start app | plication         |                                                  |
| Primary contact                                                               | Start application                                                                        | Use our Healthcare.gov redirect 🛽 🖸                                                  | Close                                                 |                   |                                                  |
| Household                                                                     |                                                                                          |                                                                                      | Your details                                          |                   | Eligibility                                      |
| Members                                                                       | Start by searching the Marketplace for ar<br>application, we'll load it for you to updat | n existing application. If we find a matching<br>e. If not, you can start a new one. | Zip code                                              | Household members | No savings applied                               |
| Income                                                                        | First same                                                                               | Last name                                                                            |                                                       | 1 ×               | Plans will show as full price until you complete |
| Additional questions                                                          | Filst name                                                                               |                                                                                      | Who is applying for coverage?  Age O DOB Sex          | Household income  | your details.                                    |
| Finalize                                                                      | Date of birth                                                                            | Coverage state 🕐                                                                     | 35 M F                                                |                   |                                                  |
|                                                                               | MM/DD/YYYY                                                                               | Select state                                                                         | Tobacco user     Parent of child under 19             |                   |                                                  |
|                                                                               | I've received permission from this con                                                   | sumer to work on their behalf.                                                       |                                                       |                   |                                                  |
|                                                                               | Search                                                                                   | the Marketplace                                                                      | Delete Close                                          |                   |                                                  |
|                                                                               | Or search by SSN                                                                         |                                                                                      | Add spouse applicant Add dependent applicant          |                   |                                                  |
|                                                                               |                                                                                          |                                                                                      |                                                       |                   |                                                  |

# **Resources for Assistance**

Getting Started Guide – HealthSherpa https://faq.healthsherpa.com/en/articles/2858414getting-started-agent-resource-guide

Topics with the Getting Started Guide

- Navigating Your Dashboard
- Enhanced Direct Enrollment (EDE)
- FFM Account Integration
- Shopping & Enrollment Tools
- Easy Renewal Process
- And many more

#### HealthSherpa Broker Tech Support

Phone 888-684-1373 Available weekdays 10am-6pm CST

Email <u>agent\_support@healthsherpa.com</u>

Chat from the Agent Dashboard

#### RPP

| Home                                                                                     | <b>Client Info</b>    | E-Communication           | Quotes       | Resources | Training | Enrollment |  |  |
|------------------------------------------------------------------------------------------|-----------------------|---------------------------|--------------|-----------|----------|------------|--|--|
|                                                                                          | 1                     |                           |              |           |          |            |  |  |
|                                                                                          |                       |                           |              |           |          |            |  |  |
| lealthShe                                                                                | rpa On Exchange       | Enrollment Solution Tra   | ining Materi | als       |          |            |  |  |
|                                                                                          |                       |                           |              |           |          |            |  |  |
| Create a                                                                                 | an Account with Healt | hSherpa                   |              |           |          |            |  |  |
| • RPP Gui                                                                                | de for Broker On Excl | nange Enrollment Solution |              |           |          |            |  |  |
| HealthS                                                                                  | herpa Agent Platform  | Training                  |              |           |          |            |  |  |
| HealthSherpa Agent Platform Training     EAOs for Broker On Exchange Enrollment Solution |                       |                           |              |           |          |            |  |  |
| FAQs for Broker On Exchange Enrollment Solution                                          |                       |                           |              |           |          |            |  |  |

#### **Retail Producer Portal Training Materials**

- SEP Document Guide
- SEP Validation Process Training for Non-Marketplace Policies
- New Enroll Member Button Features (Effective June 04, 2021)
- Retail Readiness (Products & Marketing)

PROPRIETARY AND CONFIDENTIAL – CONTENT IS FOR PRODUCER EDUCATION AND TRAINING PURPOSES ONLY. NOT TO BE SHARED WITHOUT PERMISSION

## **Contacts**

Contact Presale Producer Support or your Senior Producer Sales Consultant

| State | Number       |
|-------|--------------|
| IL    | 866-446-4353 |
| MT    | 855-707-0598 |
| NM    | 866-446-5685 |
| ОК    | 866-446-5684 |
| ТХ    | 800-531-4457 |

| Producer Sales Consultants                                     |                                                                  |                                                                     |                                                                           |  |  |  |  |
|----------------------------------------------------------------|------------------------------------------------------------------|---------------------------------------------------------------------|---------------------------------------------------------------------------|--|--|--|--|
| Linda Behrens (TX)<br>linda Behrens@bcbstx.com<br>210-219-5545 | Jason Black (IL, MT)<br>Jason_black@bcbsil.com<br>630-824-5296   | Johnny Cantu (TX)<br>johnny_cantu@bcbstx.com<br>972-766-5612        | Manny Gelabert (IL, MT, NM)<br>manuel_Gelabert@bcbsil.com<br>630-824-5210 |  |  |  |  |
| Gary Leal (TX)<br>gary_c_leal@bcbstx.com                       | Damian Merrill (OK)<br>damian_merrill@bcbsok.com<br>405-365-2858 | Zane Whitlow (OK)<br><u>zane_whitlow@bcbsok.com</u><br>918-408-3485 |                                                                           |  |  |  |  |